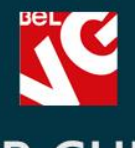

# USER GUIDE ACCUMULATION OF THE SER GUIDE

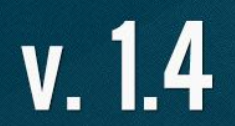

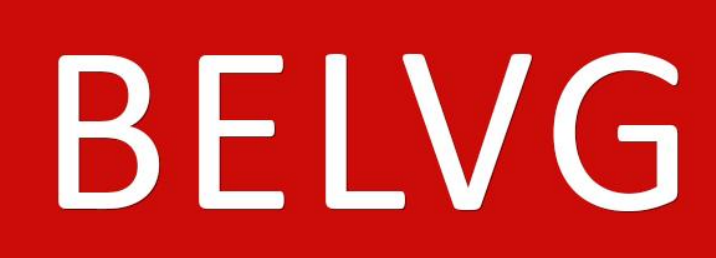

OUR SUPPORT TEAM: STORE@BELVG.COM, SKYPE: STORE.BELVG

### **Table of Contents**

| Introduction to Accumulative Discounts | .3 |
|----------------------------------------|----|
| How to Install and Deactivate          | .4 |
| How to Configure                       | .5 |
| How to Use                             | .9 |

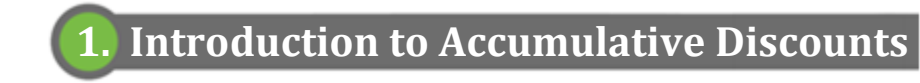

Assign automatic discount rules for your customers with **Prestashop Accumulative Discounts**. Set discount levels the customer gets after reaching a configured total order amount. Users can view information on the current level and discount, amount left to proceed to the next level as well as overall discounts info.

#### Key features:

- Creating discount rules and applying them to customers upon reaching configured order amount
- Possibility to enter customer order amount manually
- Selecting statuses of orders to be calculated
- Discounts info in user account

#### **Overall information**

Use the extension to configure a flexible discount program and generate interest among present and potential customers. Set accumulation levels and corresponding discount percent. Select statuses of orders whose amounts you want to be calculated.

The extra Accumulative discounts tab appears in user account menu. It includes information about the current user level and discount, total order and left to proceed to the next level amount, overall discounts and levels info.

In the back-office, edit customer total order amount manually, if necessary.

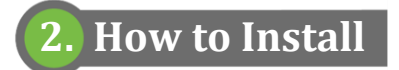

1. Set 777 or 0777 on the folders: '/modules/'

Important! Change all permissions back after installation.

- Modules -> Add a module from my computer -> Choose the file (accumulativediscounts.zip) -> Upload this module. Choose module in section "Front Office Features" and install module
- Preferences -> Performance -> Smarty-> Force compile -> Yes
   Preferences -> Performance -> Smarty-> Cache: No

#### How to Deactivate

Click the button **Disable** in Modules -> Front Office Features.

To remove the extension form the server, press **Delete** in Modules -> Front Office Features.

### 3. How to Configure

Log in to the admin panel, and we will show all you may need to configure.

Go to **Customers -> Groups** to set discount levels. The **Default** level is already configured; every new customer is automatically assigned this level. Click **Add new** to create a new customer group, i.e., a new discount level.

|     |             |                      |                                   | 'a            |          |            |             |  |  |  |  |
|-----|-------------|----------------------|-----------------------------------|---------------|----------|------------|-------------|--|--|--|--|
| Ad  | id new      |                      |                                   |               |          |            |             |  |  |  |  |
| 8   |             |                      |                                   |               |          |            |             |  |  |  |  |
| age | <b>1</b> /1 | Display 50 🗖         | <ul> <li>/ 3 result(s)</li> </ul> |               |          | R          | eset Filter |  |  |  |  |
|     | ID<br>▼▲    | Name<br>▼▲           | Discount<br>▼▲                    | Members<br>▼▲ | Creation | n date     | Actions     |  |  |  |  |
|     |             |                      |                                   |               | From     |            | -           |  |  |  |  |
|     |             |                      | 0.00                              | 2             |          | 06/25/2012 |             |  |  |  |  |
|     | 1           | Default              | 0.00                              |               |          |            |             |  |  |  |  |
|     | 1           | Default<br>2nd Level | 5.00                              | 1             | - 0      | 06/25/2012 | 2 2 6       |  |  |  |  |

Enter the name of the group and discount amount.

| ck Office 🔉 Customers 🔉 🤇  | Groups                                                                                                |                  |
|----------------------------|----------------------------------------------------------------------------------------------------|------------------|
| 🝰 Customer group           |                                                                                                    | • Name the group |
| Name:                      | 2nd Level *                                                                                           | 5. S             |
| Discount:                  | 5.00 %                                                                                                |                  |
|                            | Will automatically apply this value as a discount on all products for members of this customer group. |                  |
| Current category discount: | No discount                                                                                           |                  |
| Price display method:      | Tax included                                                                                          |                  |
|                            | How prices are displayed in the order summary for this customer group.                                |                  |
|                            | Save                                                                                                  |                  |
|                            |                                                                                                    |                  |

To configure discount rules, navigate to Customers -> Accumulative Discounts. Click Add new.

|                                        | cumulative Discounts |                          |              |
|----------------------------------------|----------------------|--------------------------|--------------|
| Add new                                |                      |                          |              |
|                                        |                      |                          |              |
| age 1 / 1   Display 50 🔽 / 2 result(s) |                      |                          | Reset Filter |
| ID Title                               | Group                | Apply to the amount from | Actions      |
|                                        |                      |                          |              |
| -                                      |                      |                          |              |
| - []                                   | 2nd Level            | 1000                     | 2            |

Enter the discount name and amount to apply discount from. In the drop-down, select the group (level). When total amount of all the customer orders reaches specified number, the user will receive this level and get the corresponding discount.

|                                 | ccumulative Discounts |                                      |
|---------------------------------|-----------------------|--------------------------------------|
| Set up Carriers and Payments fo | r each group!         |                                      |
| Accumulative Discounts          |                       |                                      |
| Title:                          | Level 2 *             |                                      |
| Apply Group To the Amount       | 1000 €                |                                      |
| From:                           |                       | Enter the amount to apply level from |
| Group:                          | 2nd Level             |                                      |
|                                 | Save                  |                                      |

Finally, select statuses of orders whose amounts you want to be calculated.

| Statuses to calculate | Awaiting bank wire payment<br>Awaiting cheque payment<br>Awaiting PayPal payment<br>Canceled<br>Delivered<br>On backorder<br>Payment accepted<br>Payment remotely accepted<br>Preparation in progress |      |  |
|-----------------------|----------------------------------------------------------------------------------------------------|------|--|
|                       | Statuses to calculate the total amount of all customer or                                                                                                    | ders |  |
| Default group         | 2nd Level                                                                                                    | •    |  |

There is a possibility to enter customer order amount manually. Navigate to **Customers**, select the customer in the list, enter the number in the **Existing order amount** field and save the entry.

| Dub@prestashop.com<br>D: 000001<br>Registration date: 06/25/2012 15:48:57 | Provide the second second seco | r: ✔<br>(1/15/1970)<br>te: 06/25/2012 15:48:57 |  |
|---------------------------------------------------------------------------|----------------------------------------------------------------------------------------------------|------------------------------------------------|--|
| V Add a private note                                                      |                                                                                                    |                                                |  |
| Fhis note will be displayed to all employees but not to the cust          | omer.                                                                                                    |                                                |  |
|                                                                           |                                                                                                    |                                                |  |
|                                                                           |                                                                                                    |                                                |  |
|                                                                           |                                                                                                    |                                                |  |
| Save                                                                      |                                                                                                    |                                                |  |
| Save                                                                      |                                                                                                    |                                                |  |

## 3. How to Use

The extra Accumulative discounts tab appears in **My account** menu. It includes information about the current user level and discount, total order and amount left to proceed to the next level, overall discounts and levels info.

| The Best E-Commerce Experies                | S E E<br>Currency        |                    | contact sitemap | <b>☆</b><br>bookmark | Q | Search<br>Welcome, aa bb (Log out)<br>Your Account W Cart: (empty) |
|---------------------------------------------|--------------------------|--------------------|-----------------|----------------------|---|--------------------------------------------------------------------|
| MY ACCOUNT                                  | ACCUMULATIVE             | DISCOUNTS          |                 |                      |   | CART -                                                             |
| >> My orders                                | Current Croup: La        | wal a              |                 |                      |   | No products                                                        |
| >> My credit slips<br>>> My addresses       | Current Group. Le        | E 00.04            |                 |                      |   |                                                                    |
| >> My personal info                         |                          |                    |                 | Total 0,00 €         |   |                                                                    |
| >> My vouchers<br>>> Accumulative Discounts | Total Pald: <u>1511.</u> | <u>18 €</u>        |                 | Cart Check out       |   |                                                                    |
| <u>Sign out</u>                             | Left to proceed to       | the next level: 34 | 188.82 €        |                      |   | NEW PRODUCTS                                                       |
| TACC                                        | Group name               | Discount           | Apply to the a  | mount fron           | 1 |                                                                    |
| IAGS                                        | Level 2                  | 5.00 %             | 1,000.00€       |                      |   |                                                                    |
| shuffle superdrive nano                     | Level 3                  | 10.00 %            | 5,000.00€       |                      |   |                                                                    |
| CATEGORIES                                  |                          |                    |                 |                      |   | iPod touch                                                         |
|                                             |                          |                    |                 |                      |   | Revolutionary Multi-Touch                                          |

When a user reaches a discount level, all the prices in the store will be shown with the corresponding discount applied.

Do you have questions about extension configurations?

Contact us and we will help you in a moment.

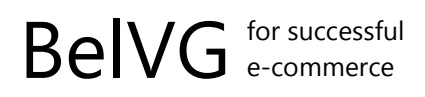

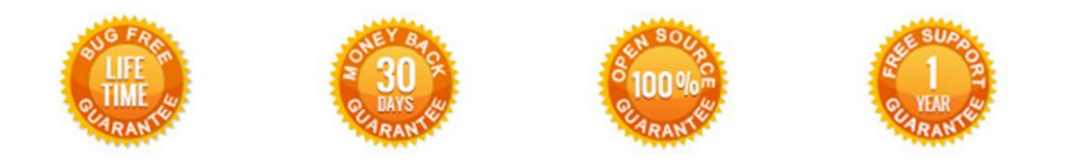

#### Our Office: M.Bogdanovicha 130, Minsk, Belarus

We look forward to your feedback. Comments, opinions and suggestions are largely appreciated. Read our **blog** and follow us on Facebook, Twitter, Google+ and LinkedIn to know BeIVG latest news, analytics and discount offers. See you online!

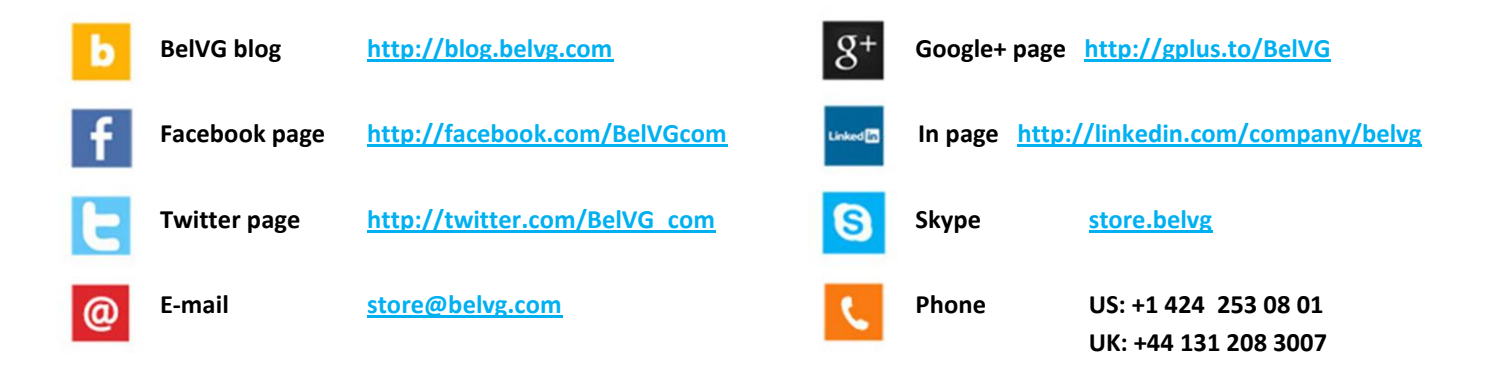